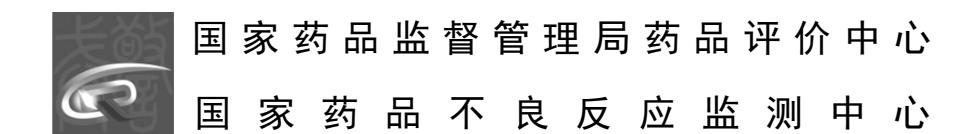

## 国家医疗器械不良事件监测信息系统

常见问答

版本: CDR-2019-1

一、基层单位注册时,显示"持有人已存在!","使 用单位已存在!"或"经营企业已存在!",如何处理?

答:请基层单位所在省级监测机构相关人员查询该基层 单位是否存在。

二、基层单位注册时,提示"账号已存在!",如何处 理?

答:请更换账号再次注册。

三、旧系统账号在新系统登录时显示密码错误,如何处 理?

答:请咨询所在省级监测机构工作人员,待监测机构工 作人员审核后,协助重置密码。

四、持有人如何重置账户密码?

答: 持有人所在的省级监测机构以及该持有人的管理员 帐号可以重置密码。

经营企业和使用单位重置账户密码方法同持有人。

五、兼具经营企业资质且法人唯一的持有人在进行用户 注册时,如何选择用户类型?

答:如仅经营销售本单位持有的产品,保留持有人账号 即可。否则,需要分别注册持有人和经营企业两个账号。

六、录入注册证编号、曾用注册证编号后出现错误提示, 如何处理? 答: 持有人维护产品时或报告单位填写个例报告时, 均可能遇到该问题, 具体注意事项如下:

(一)编写规则:只含"数字 0-9"和汉字,()为【全角】,不含空格或其他字符;曾用注册证号忘记填写被退回只能删除重新录入;

(二)如注册证中带"(更)"、"(补)"等字样,
目前无法通过校验,暂作不填写"(更)"、"(补)"处理;

(三)提交时出现【备案年份错误】,有可能是因为填写的注册证号或曾用注册证号缺少"号"字;

(四)如注册证号中存在"/",在填写时需去掉"/";

(五)注册证以"×1械备××××2××××3号"方 式编写,其中"×1"部分为省市简写,如出现市的简写为 两个字或三个字的情况,目前可以录入,如"黔贵筑械备 2018000X号"或"黔贵贵安械备 2018000X号"。

七、产品提交后显示"该备案/注册编号已经被注册/已 存在",如何处理?

答:请查询审核状态【未提交】、【待审核】是否已录 入。如查询不到,请与所在省级监测机构相关人员进行联系。

八、省级监测机构审核产品时,发现产品信息错误,如 何处理?

答:具体操作方法如下:

(一)对于注册证编号、曾用注册证编号填写错误的产品,省级监测机构相关人员可做退回处理,持有人将已退回的产品进行删除并重新录入;

(二)对于注册证编号、曾用注册证编号填写错误并审 核通过的产品,系统新增审核回退功能,省级监测机构人员 可以通过该功能将产品回退给持有人,持有人将审核回退的 产品进行删除并重新录入;

(三)对于其他数据填写错误并审核通过的产品,产品 持有人可自行修改。

九、持有人录入产品时,遇到产品有效期问题,如何处 理?

答: 持有人录入产品时,遇到产品有效期问题,请参考 如下事项:

(一) I 类备案凭证在填报有效期时,有效期选择为"3000-01-01";

(二)变更的注册产品、备案产品,批准日期需填写初次备案的日期,而不是变更的日期;

(三)提交日期是指填报当天的日期。

## 十、 持有人在录入产品信息时, 分类目录如何填写?

答: 持有人在录入产品信息时,所有产品需按新版分 类目录选择; 也可以通过 http://fenleimulu.org.cn 进行 查询。 十一、市级监测机构无法审核个例报告,并提示"请选 择正确的注册证编号信息",如何处理?

答:针对未关联到产品的个例报告,市级监测机构无法 审核,需要市级监测机构联系该产品持有人所属的省级监测 机构,督促该持有人尽快维护产品信息。

十二、市级监测机构发现报告审核列表前标示有黄色或 红色叹号,如何处理?

答: 黄色叹号表示该报告还有 5 天审核期; 红色叹号表 示该报告还有 2 天审核期。对于产品未录入情况的个例报告, 可忽略该提醒。

十三、省级监测机构或市级监测机构在报告审核环节, 伤害表现或者器械故障表现不能手动输入,如何处理?

答:如果省级监测机构或市级监测机构在报告审核环节 需要手动输入伤害表现或者器械故障表现,需要在点击"重 置"按钮后进行手动录入。

十四、新增个例报告中 UDI 如何填写?

答: 暂不用填写。

十五、系统长时间不进行操作会出现掉线情况,如何处 理?

答:如果登录系统后,超过 30 分钟未进行操作,系统 将自动登出。建议用户尽快填写相关信息,如录入信息太多, 可点击"保存"按钮进行暂存处理,暂存后的信息可随时进 行修改。